## WRDSB MyPassword

ANYWHERE, ANYTIME access to manage your Password

A user is able to change their PAL/School**Connect** password Using **MyPassword** from on any device with an Internet connection. If a user has forgotten their PAL/School**Connect** password they are now able to securely reset it using this utility.

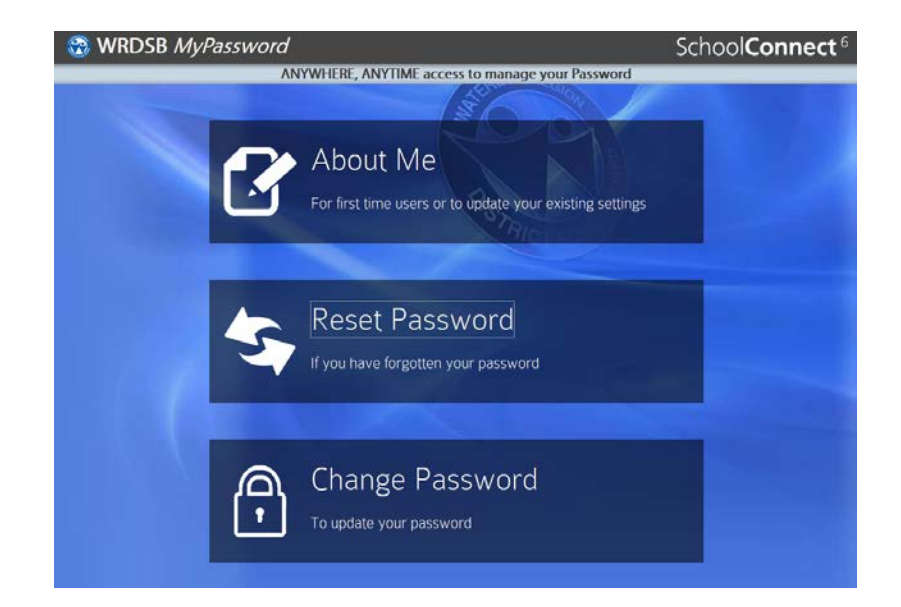

To use this utility, a user must first be registered in MyPassword

To Register in MyPassword.

NOTE: Users that registered in Password Kiosk have been preregistered and they may skip this step.

- 1. Type in the URL http://mypassword.wrdsb.ca
- 2. Click the **ABOUT ME** icon.
- 3. Sign in using your USER NAME (PAL/School Connect ID) and PASSWORD.

| 😵 WRDSB MyPassword                                        | School <b>Connect</b> <sup>6</sup> |
|-----------------------------------------------------------|------------------------------------|
| ANYWHERE, ANYTIME access to manage your Pas               | sword                              |
| 36                                                        |                                    |
| About Me<br>Please login with your username and password. |                                    |
| Username:                                                 |                                    |
| Password:                                                 |                                    |
|                                                           | Login                              |
|                                                           |                                    |
|                                                           |                                    |
|                                                           |                                    |

4. You will be presented with 3 Question boxes.

| 🐯 WRDSB MyPassword |                                                                   | School <b>Connect</b> <sup>6</sup> |
|--------------------|-------------------------------------------------------------------|------------------------------------|
| ANYWH              | ERE, ANYTIME access to manage your Password                       |                                    |
| About M            |                                                                   |                                    |
| Please select and  | answer your security questions.                                   |                                    |
| Question 1:        | What is the name the High School you attended? $ {\   \bullet } $ |                                    |
| Answer 1:          |                                                                   |                                    |
| Question 2:        | What year and city were you born in? -                            |                                    |
| Answer 2:          |                                                                   |                                    |
| Question 3:        | What is the middle name of your youngest child?                   |                                    |
| Answer 3:          |                                                                   |                                    |
|                    | Regis                                                             | ter                                |
|                    |                                                                   |                                    |

- 5. Click the **DOWN ARROW** at the end of each question to choose a question that you prefer to answer.
- 6. Type in the CORRECT ANSWER to each question.

**NOTE**: The answers are case sensitive and must be typed exactly as originally entered.

7. Click **REGISTER**.

"YOU HAVE SUCCESSFULLY REGISTERED YOUR SECURITY QUESTIONS AND ANSWERS. YOU MAY NOW RESET YOUR PASSWORD WITH THE CORRECT ANSWERS." will be displayed.

8. Click the **CLOSE** button to return to the *MyPassword* MAIN SCREEN.

## To Reset a Password

- 1. Type in the URL <a href="http://mypassword.wrdsb.ca">http://mypassword.wrdsb.ca</a>
- 2. Click the **RESET PASSORD** icon.

| 3 WRDSB MyPassword                               | ۵ School <b>Connect</b>                         |  |
|--------------------------------------------------|-------------------------------------------------|--|
| ANYWHERE, ANYTIME access to manage your Password |                                                 |  |
|                                                  | 36                                              |  |
| Reset Password<br>Please enter your username.    |                                                 |  |
| Username:                                        |                                                 |  |
|                                                  | Enter                                           |  |
|                                                  | Reset operation will be timeout in: 110 seconds |  |
|                                                  |                                                 |  |

- 3. Sign in using your (PAL/SchoolConnect) USER NAME
- 4. Click ENTER.

5. You will be presented with 2 of your 3 previously chosen security questions. Type in THE ANSWERS as you did when first answering the questions. The answers are case sensitive and must be typed exactly as they were originally entered.

| 3 WRDSB MyPassword |                                                 | School <b>Connect</b> <sup>6</sup> |
|--------------------|-------------------------------------------------|------------------------------------|
| ANYWHE             | RE, ANYTIME access to manage your Password      |                                    |
|                    |                                                 |                                    |
| Reset Pas          | sword                                           |                                    |
| Direction 1        | What was the coloridated make of your first     |                                    |
| Question 1.        | car?                                            |                                    |
| Answer 1:          |                                                 |                                    |
| Question 2         | What is the middle name of your youngest child? |                                    |
| Answer 2           |                                                 |                                    |
|                    | Submit                                          |                                    |
|                    | Reset operation will be timeout in: 101 second  | nds                                |
|                    |                                                 |                                    |
|                    |                                                 |                                    |

6. Click **SUBMIT.** You will be presented with the CHANGE PASSWORD screen.

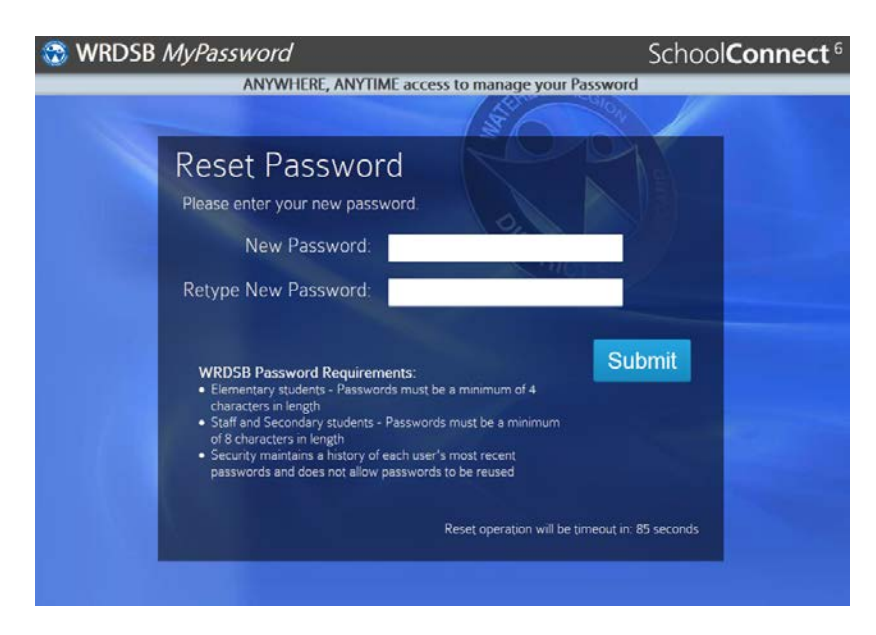

7. In the box called *New Password*, enter your NEW PASSWORD and then re-enter your NEW PASSWORD in the box below called *Retype New Password*.

8. Click **SUBMIT**.

"YOUR PASSWORD HAS BEEN CHANGED SUCCESSFULLY" will be displayed.

9. Click CLOSE.

**NOTE:** You will see a counter in the bottom right hand corner. This is a security measure in case the user leaves the computer without completing the password change process. When the counter reaches zero, It returns you to the original SSP screen.

## To Change a Password

- 1. Type in the URL (<u>http://mypassword.wrdsb.ca</u>)
- 2. Click CHANGE PASSWORD.

| The second second secon | School <b>Connect</b> <sup>6</sup> |
|----------------------------------------------------------------------------------------------------|------------------------------------|
| ANYWHERE, ANYTIME access to manage your Passwo                                                                                                    | ord                                |
| 100                                                                                                    |                                    |
| Change Password                                                                                                    | 15                                 |
| Please fill in and submit the following form to change your pas                                                                                                    | isword                             |
| Username:                                                                                                    |                                    |
| Current Password:                                                                                                    |                                    |
| New Password:                                                                                                    |                                    |
| Retype New Password:                                                                                                    |                                    |
| WRDSB Password Requirements:<br>• Elementary students - Passwords must be a minimum of 4<br>characters in length<br>• Staff and Secondary students - Passwords must be a minimum<br>of 8 characters in length<br>• Security maintains a history of each user's most recent<br>passwords and does not allow passwords to be reused                                                                                                    | Submit                             |

- 3. Enter your (PAL/School**Connect**) USER NAME.
- 4. Enter your *Current Password*.

5. In the box called *New Password*, enter your NEW PASSWORD and then re-enter your NEW PASSWORD in the box below called *Retype New Password*.

6. Click SUBMIT.

"YOUR PASSWORD HAS BEEN CHANGED SUCCESSFULLY" will be displayed.

8. Click CLOSE.